| UNIVERSIDAD |      |
|-------------|------|
| EAEIT       | Enil |
| EALI'       | ENIV |
|             | -    |

## Registrar puntajes de examen

| Nombre funcionalidad :               | Resultados de Exámenes                                                                                                    |       |                                                                                                    |                      |                                          |  |
|--------------------------------------|----------------------------------------------------------------------------------------------------|-------|----------------------------------------------------------------------------------------------------|----------------------|------------------------------------------|--|
| Descripción de la<br>funcionalidad : | *Funcionalidad que permite almacenar los datos de los exámenes externos a la Universidad, como el ICFES o PAEP. Se puede actualizar o introducir manualmente la información.<br>Este componente almacena el examen por persona, no por número de solicitud, si un solicitante introduce un ICFES diferente en una segunda solicitud, se va a guardar el último ICFES<br>digitado. El componente no puede mantener un historial del examen.<br>*El Coordinador Académico o Jefe de Programa registra la calificación de los componentes de la entrevista en Lista de Trabajo de Evaluación.<br>Si el proceso de selección también tiene algún examen (ejemplo: PAEP), se puede ejecutar el proceso de cargue masivo de los puntajes del examen para que estos sean almacenados<br>en Resultados de Exámenes. |       |                                                                                                    |                      |                                          |  |
| Ruta EPIK :                          | Menú Principal > Admisión de Alumnos > Puntuación Exámenes Externos > Resultados de Exámenes                                                                                                    |       |                                                                                                    |                      |                                          |  |
| Actor/Usuario :<br>Observaciones :   | Analista Oficina Admisiones y Registro                                                                                                    |       |                                                                                                    |                      |                                          |  |
|                                      |                                                                                                    | Deese |                                                                                                    | Coop do voo coopiedo | Mensajes<br>(Informative (Adventor aig   |  |
| Prerrequisito dei paso               | Ejecutor del paso                                                                                                    | Pasos | Pasos principales                                                                                                    | Caso de uso asociado | (Informativo/Advertencia<br>/Validación) |  |
|                                      | Usuario                                                                                                    | 1     | Se puede realizar la búsqueda de la persona a la que se le registrará la información sobre el<br>examen por <b>ID, ID campus, doc identidad, apellido, nombre.</b>                                                                                                    |                      |                                          |  |
|                                      | Usuario                                                                                                    | 2     | También se puede acceder a esta funcionalidad a través del botón Calificar en la funcionalidad<br>Citas de solicitud del autoservicio del profesor. Se debe tener en cuenta que cuando se accede<br>de esta forma el profesor debe ubicarse en el examen que va a calificar, es decir, debe validar<br>que en el campo ID Exmn se encuentre seleccionado el examen de admisión que va a calificar.                                                   |                      |                                          |  |
|                                      | Usuario                                                                                                    | 3     | ID exmn: el sistema presenta el ID del examen que la persona tenga asignado. En caso de tener<br>varios exàmenes, ubicarse en el que se desea calificar.<br>Si por el contrario la persona no tiene ningún examen asignado, se selecciona el ID del examen<br>que haya presentado.<br>Dar clic en la lupa.                                                                                                    |                      |                                          |  |
|                                      | Sistemas                                                                                                    | 4     | El sistema genera la lista con todos los exámenes que hay creados en el sistema.                                                                                                    |                      |                                          |  |
|                                      | Usuario                                                                                                    | 5     | Actz Elem lista control no se marca.                                                                                                    |                      |                                          |  |
|                                      | Usuario                                                                                                    | 6     | Fecha examen: en este campo se registra la fecha en la que se presentó el examen.<br>Si la persona ya tiene asignado un examen en este campo se presenta la fecha en la que se<br>asignó el examen.                                                                                                    |                      |                                          |  |
|                                      | Usuario                                                                                                    | 7     | Origen datos: entidad que certifica el examen. Para el examen de admisión se selecciona<br>Formulario.<br>Si la persona ya tiene asignado un examen este campo se puede presentar vacio o con el dato<br>que se haya registrado al momento de asignar el examen.                                                                                                    |                      |                                          |  |
|                                      | Usuario                                                                                                    | 8     | Nivel académico de la persona a la que se le está registrando el examen.<br>Si la persona ya tiene asignado un examen este campo se puede presentar vacío o con el dato<br>que se haya registrado al momento de asignar el examen.                                                                                                    |                      |                                          |  |
|                                      | Usuario                                                                                                    | 9     | Registro SNP: el número de registro SNP si el examen lo tiene. Este campo aplica para los<br>exámenes relacionados al ICFES (Saber 11 y Saber pro)                                                                                                    |                      |                                          |  |
|                                      | Usuario                                                                                                    | 10    | Tipo de documento con el que presentó el examen con registro SNP.<br>Este campo aplica para los exámenes relacionados al ICFES (Saber 11 y Saber pro)                                                                                                    |                      |                                          |  |
|                                      | Usuario                                                                                                    | 11    | Número de documento con el que presentó el examen con registro SNP<br>Este campo aplica para los exámenes relacionados al ICFES (Saber 11 y Saber pro)                                                                                                    |                      |                                          |  |
|                                      | Usuario                                                                                                    | 12    | Componente: el sistema presenta los componentes que se hayan asignado al momento de<br>crear el examen.<br>Si se está realizando un registro nuevo, en este campo se selecciona el componente al que se le<br>va a reportar la calificación del examen.<br>Dar clic en la lupa.                                                                                                    |                      |                                          |  |
|                                      | Sistemas                                                                                                    | 13    | El sistema genera la lista de los componentes que tenga asociado el examen seleccionado.                                                                                                    |                      |                                          |  |
|                                      | Usuario                                                                                                    | 14    | Puntos: calificación que obtuvo la persona.<br>Para el examen de música se debe tener en cuenta que solo se califica el componente según lo<br>aprobado por el estudiante, es decir, si el solicitante pasa directo a música se califica solo el<br>componente PRMUS y se eliminan los demás componentes, si por el contrario pasa a alguno de<br>los nivelatorios se califica el componente correspondiente y se eliminan los demás<br>componentes. |                      |                                          |  |
|                                      | Usuario                                                                                                    | 15    | Percentil no se diligencia.                                                                                                    |                      |                                          |  |
|                                      | Sistemas                                                                                                    | 16    | Fecha examen: el sistema presenta por defecto la fecha que se diligenció paso 6.<br>Si la persona ya tiene el examen asignado, el sistema en este campo presenta la fecha en la<br>que se asignó el examen, en este caso se debe modificar a la fecha en la que el estudiante<br>realizó el examen.                                                                                                    |                      |                                          |  |
|                                      | Sistemas                                                                                                    | 17    | Origen datos: el sistema presenta por defecto el origen de datos seleccionado en el paso 7.<br>Si la persona ya tiene el examen asignado, el sistema en este campo presenta el origen de<br>datos por defecto: Organización externa. Para los exámenes de admisión se debe modificar a<br>Formulario.                                                                                                    |                      |                                          |  |
|                                      | Sistemas                                                                                                    | 18    | Nivel académico: el sistema presenta por defecto el nivel académico seleccionado en el paso 8.<br>Si la persona ya tiene el examen asignado, el sistema en este campo presenta el origen de<br>datos por defecto: No aplica. Este campo se puede dejar así o se modifica al nivel académico<br>que tenga la persona.                                                                                                    |                      |                                          |  |
|                                      | Usuario                                                                                                    | 19    | Puntuación carta no se diligencia.                                                                                                    |                      |                                          |  |
|                                      | Usuario                                                                                                    | 20    | Fecha carga: en este campo el sistema presenta la fecha actual cuando es un registro nuevo o<br>la fecha en la que se asignó el examen a la persona, en este caso, modificar a la fecha de<br>presentación del examen.                                                                                                    |                      |                                          |  |
|                                      | Usuario                                                                                                    | 21    | Índice no se diligencia.                                                                                                    |                      |                                          |  |
|                                      | Usuario                                                                                                    | 22    | Admón estándar por defecto el sistema lo marca, no se modifica.                                                                                                    |                      |                                          |  |
|                                      | Sistemas                                                                                                    | 23    | Transferir a el sistema genera una lista de componentes a los que se puede acceder de forma<br>directa.                                                                                                    |                      |                                          |  |
|                                      | Usuario                                                                                                    | 24    | Dar clic en el <b>Botón Guardar.</b>                                                                                                    |                      |                                          |  |